# ТЕПЕРЬ ПРОДУКТЫ ПО ПРОГРАММЕ WIC МОЖНО ЗАКАЗЫВАТЬ В WALMART ОНЛАЙН!

#### ЛЕГКО ПОКУПАЙТЕ ПРОДУКТЫ ПО ПРОГРАММЕ WIC ОНЛАЙН

- Выбирайте удобное время доставки или самовывоза.
- Сузьте результаты поиска до товаров, на которые распространяется действие программы WIC.

### ЧТО НУЖНО ЗНАТЬ ЗАРАНЕЕ

- Выберите магазин Walmart на территории штата Вашингтон.
- Проверьте баланс льгот в приложении WICShopper или на сайте Walmart.
- Не медлите! Самовывоз, доставка и обмен должны состояться в текущий период действия льгот.
- Проверьте, предоставляются ли услуги доставки в вашем районе.
  - » Обратите внимание: программа WIC не покрывает расходы на доставку.

Покупайте онлайн через приложение или сайт Walmart

Walmart | Экономьте деньги. Живите лучше. Загрузите приложение Walmart.

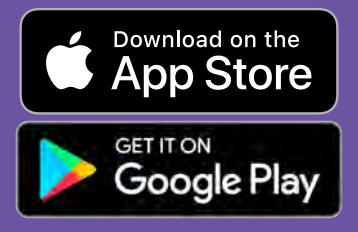

По всем вопросам обращайтесь в справочный центр Walmart

> Справка: Walmart.com Телефон: 1-800-925-6278

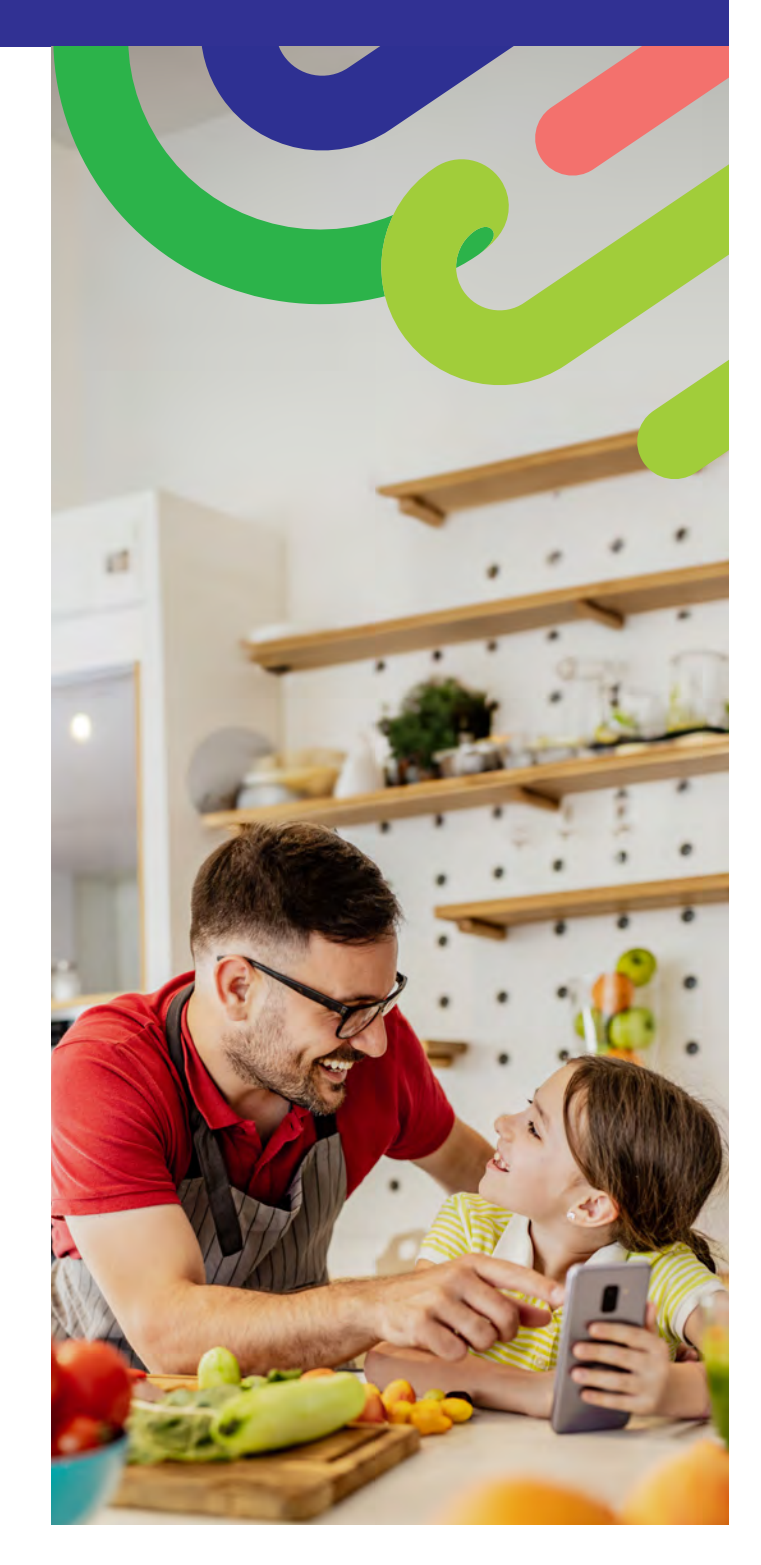

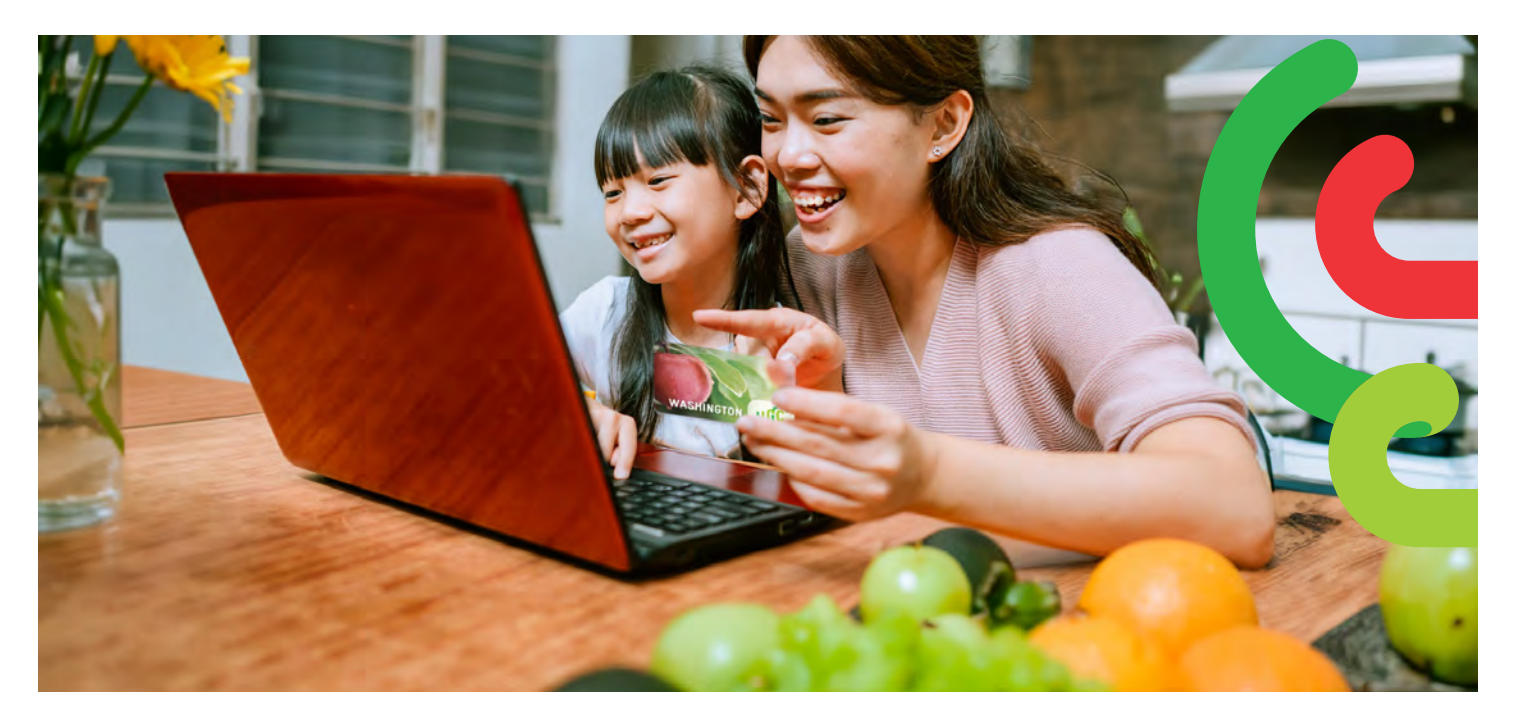

#### КАК НАЧАТЬ

- Перейдите на сайт Walmart.com или откройте приложение Walmart.
- Нажмите «Sign in» (Войти) или «Create an account» (Создать учетную запись).
- Нажмите «Add new payment method» (Добавить новый способ оплаты) или «Add payment card» (Добавить платежную карту) и укажите номер и PIN-код карты WIC.

#### КАК СОВЕРШАТЬ ПОКУПКИ

Есть два способа поиска продуктов по программе WIC.

- 1. С помощью строки поиска.
  - Введите продукт, который вам нужен.
  - Ищите отметку «WIC Eligible» (Действует программа WIC).
  - Нажмите «+Add» (Добавить в корзину).
  - Обратите внимание: на большую часть товаров в результатах поиска в интернет-магазине Walmart может не распространяться действие программы WIC. Проверяйте наличие отметки «WIC Eligible» (Действует программа WIC) и список покупок, чтобы понимать, какие льготы доступны для вашей учетной записи.

#### 2. В разделе программы WIC.

- Выберите раскрывающийся список «Services» (Услуги).
- Выберите «Online Ordering» (Заказ онлайн).
- Выберите WIC в разделе «Benefits Programs» (Льготные программы).
- ДОБАВЬТЕ нужные вам продукты, на которые распространяется действие программы WIC.

## Нажмите Shopping Cart (Корзина). Выберите Pickup (Самовывоз) или Delivery (Доставка) и укажите день и время.

- » Доступность доставки зависит от адреса.
- 3. Нажмите «Continue to check out» (Перейти к оплате).
- 4. Введите **PIN-код карты WIC**.

КАК РАССЧИТАТЬСЯ

- 5. Проверьте свой заказ и способ оплаты.
- 6. Нажмите «Place order» (Оформить заказ).
  - » Введите PIN-код карты WIC еще раз, чтобы разрешить ее использование.

После оформления заказа список льгот обновится.

#### СОВЕТЫ

После четырех неудачных попыток ввода PIN-кода ваша учетная запись будет заблокирована до конца дня.

Если вы выберете доставку или в вашем заказе в магазине Walmart будут товары, на которые не распространяется действие программы WIC, нужно будет указать дополнительный способ оплаты.

#### Washington State Department of HEALTH Washington State Department of HEALTH Washington State Department of HEALTH Washington State Department of HEALTH Washington State Department of HEALTH HEALTH Washington State Department of HEALTH HEALTH HEALT

Запросить этот документ в другом формате можно по номеру телефона 1-800-841-1410. Если вы страдаете нарушением слуха, обращайтесь по телефону 711 (Washington Relay) или по электронной почте WIC@doh.wa.gov.